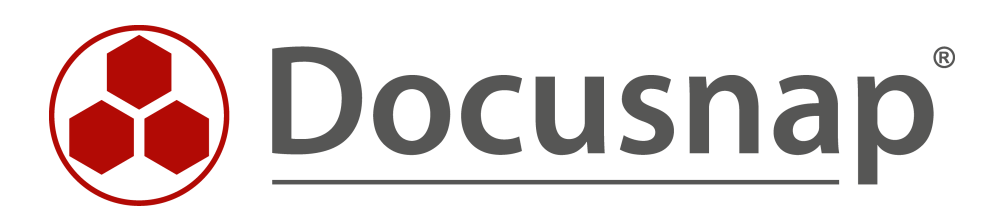

# **Docusnap - Customizing**

Eingabemasken erweitern und für zusätzliche Objekte verwenden

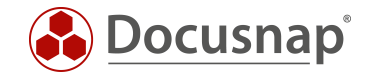

| TITEL   | Docusnap - Customizing     |
|---------|----------------------------|
| AUTOR   | Docusnap Consulting        |
| DATUM   | 03.11.2020                 |
| VERSION | 2.0   gültig ab 01.10.2020 |

Die Weitergabe, sowie Vervielfältigung dieser Unterlage, auch von Teilen, Verwertung und Mitteilung ihres Inhaltes ist nicht gestattet, soweit nicht ausdrücklich durch die Docusnap GmbH zugestanden. Zuwiderhandlung verpflichtet zu Schadenersatz. Alle Rechte vorbehalten.

This document contains proprietary information and may not be reproduced in any form or parts whatsoever, nor may be used by or its contents divulged to third parties without written permission of Docusnap GmbH. All rights reserved.

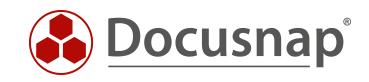

# INHALTSVERZEICHNIS

| 1. | Einleitung                                     | 4 |
|----|------------------------------------------------|---|
| 2. | Limitation                                     | 4 |
| 3. | Vorbereitung                                   | 5 |
| 4. | Anpassungen auf weitere Eingabemasken anwenden | 6 |

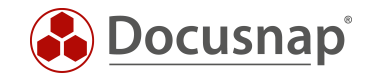

### 1. Einleitung

Dieses Dokument beschreibt die Möglichkeit, wie Sie Änderungen an einer Eingabemaske auf weitere Eingabemasken eines unterschiedlichen Typs anwenden können - Copy / Paste von selbst erstellten Feldern innerhalb der Eingabemaske.

Um das HowTo erfolgreich umzusetzen sind Kenntnisse im Anpassen von Eingabemasken erforderlich sowie bezüglich der Erweiterung der Datenbankstruktur. Im Konfigurationshandbuch von Docusnap finden Sie Informationen bezüglich der Eingabemasken und der Erweiterung der Datenbankstruktur.

Durch das Kopieren und Einfügen von Eingabemasken kann Zeit und Arbeit eingespart werden. Ebenso lässt sich bei ähnlichen Eingabemasken ein gleiches Design und Reihenfolge erreichen.

### 2. Limitation

Die in dem Dokument beschriebene Funktion bezüglich des Kopierens und Einfügens von Elementen einer Eingabemaske bezieht sich nur auf jene Elemente, die Sie selbst erstellt haben. Vordefinierte Elemente einer Eingabemaske, wie z. B. die Inventarnummer, Name oder der zugeordnete Benutzer eines Systems, können nicht kopiert und an anderer Stelle eingefügt werden.

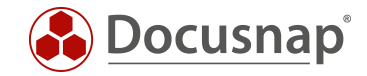

# 3. Vorbereitung

Voraussetzung ist eine bereits erstellte Eingabemaske. Eine Eingabemaske wird für das Speichern oder das Anpassen von Informationen innerhalb von Docusnap verwendet.

Anbei ein Beispiel anhand der Eingabemaske für allgemeine Informationen zu einem Client.

| 🕑 Docusnap 11 🛛 🖗 🚳 🔀 • ? • - 🗖 |                                                                                             |                                                                                                    |                                                |                                                              |
|---------------------------------|---------------------------------------------------------------------------------------------|----------------------------------------------------------------------------------------------------|------------------------------------------------|--------------------------------------------------------------|
| Discovory                       | 🚱 🕹 Docusnap 11 - Administration (Verwaltung, Anpassung und Erweiterung von Docusnap) — 🗖 🗄 |                                                                                                    |                                                |                                                              |
| Inventar                        | Allgemein                                                                                   | CUSTOMIZING                                                                                                    | terschiede │⊞Tabellen verwalten <mark> </mark> | iportieren                                                   |
| Dokumentation                   | nventar                                                                                     | Metaobjekte #                                                                                                    | Eingabemaake d b                               |                                                              |
| E.                              | Customizing                                                                                 | Inventar •<br>+Neu Speichern ×Löschen Eingabemaske                                                                                                    | Allgemein -                                    | Tab                                                          |
| Lizenz-                         | 保<br>IT-Assets                                                                              | Overview     Overview     Maccount     Maccount     NetworkEnvironment                                                                                                    | Name: Vom Lizenzmanagement ausschließen        | 11 Textfeld<br>같 Benutzer- / Gruppenauswahl<br>A Bezeichnung |
| management                      | <b>₩</b><br>Diagramme                                                                       | <ul> <li>✓ Workstation □</li> <li>&gt; Workstation_Data </li> </ul>                                                                                                    | Virtualisierungshost:                          | 웹 Datum- / Zeitauswahl<br>웹 Kombinationsfeld                 |
| Aufträge                        | ↓<br>IT-Abhängigkeiten                                                                      | > i Server ii<br>> inux ii<br>> Inux ii                                                                                                    |                                                | Schaltfläche                                                 |
| Connect                         | 2<br>Lizenzmanagement                                                                       | > 및 SMMP Systems ∎<br>> 및 ThinClient ■<br>> ∅ HPUX ■                                                                                                    | Standort Standort                              | 野 Rich Text Feld<br>Auswahlgrid                              |
| Physikalische<br>Infrastruktur  | Connect Legacy                                                                              | S Ins      Cirs     Wirtualization     S     S IP Systems                                                                                                    |                                                | Dateianlagen     Datengrid                                   |
| Administration                  | ¢.                                                                                          | ADS     ADS     Border     ADS     ADS     Border     ADS     ADS |                                                | TreeView  Layout Control                                     |
|                                 | Optionen                                                                                    | Disserver     StorageCluster     Azure                                                                                                    |                                                | I Layout Spacer                                              |
|                                 |                                                                                             | > • • Aws • • • • • • • • • • • • • • • • • • •                                                                                                    |                                                |                                                              |
|                                 |                                                                                             | > 🍓 CustomizingExamples 🗖<br>> 🛄 DomainReports 🗖 🔍 👻                                                                                                    |                                                | Toolbox Eigenschaften Dokumentengliederung                   |

Abbildung 1 - Beispiel Eingabemaske

An der Eingabemaske können Sie nun die gewünschten Anpassungen durchführen. Bitte beachten Sie, dass für die Anpassungen auch entsprechende Felder innerhalb der Tabelle hinzugefügt werden müssen.

| Docusna                  | 🕑 Docusnap 11 - Administration (Verwaltung, Anpassung und Erweiterung von Docusnap) — 🗖 > |                                            |  |
|--------------------------|-------------------------------------------------------------------------------------------|--------------------------------------------|--|
| Ê                        | CUSTOMIZING                                                                               |                                            |  |
| Allgemein                | Berichte verwalten ↔ Schema exportieren ↔ Schema im                                       | portieren                                  |  |
| []<br>Inventar           | Metaobjekte <sup>a</sup> Eingabemaske 4 b                                                 | Toolbox 4                                  |  |
| o <sub>m</sub>           | Inventar   Allgemein Logistik                                                             |                                            |  |
| Customizing              | +Neu  Speichern XLöschen  Fingabemaske                                                    | 🖑 Gruppe                                   |  |
| G                        | >   Overview                                                                              | I Textfeld                                 |  |
| IT-Assets                | V 🗄 Account 🕼                                                                             | Benutzer- / Gruppenauswahl                 |  |
| ×2                       | <ul> <li>✓ Opomain 🍘 "&gt;</li> <li>✓ E. Workstation E</li> </ul>                         | A Bezeichnung<br>Datum- / Zeitauswahl      |  |
| Diagramme                | > 🕼 Workstation_Data 🖓                                                                    | E Kombinationsfeld                         |  |
|                          | Server     Server                                                                         | Kontrollkästchen                           |  |
| Ğ-□<br>IT-Abbāngigkaitan |                                                                                           | Schaltfläche                               |  |
| Abhangigkeiten           | > 😓 SNMP Systems 🛅                                                                        | Bich Text Feld                             |  |
| ្រា                      |                                                                                           | Auswahlgrid                                |  |
| Lizenzmanagement         |                                                                                           | Auswahl-TreeView                           |  |
|                          | > @ Virtualization =                                                                      | Dateianlagen                               |  |
| , S                      | > 👤 IP Systems 🖻                                                                          | III Datengrid                              |  |
| Connect Legacy           | > 🗖 ADS 🗖                                                                                 | = TreeView                                 |  |
| Q.,,                     | > 2 Networkservices                                                                       | 篇 Layout Control                           |  |
| Optionen                 |                                                                                           | Eayout Group                               |  |
|                          | > 🥃 StorageCluster 🔳                                                                      | I Layout Spacer                            |  |
|                          | > 🗛 Azure 🗖                                                                               |                                            |  |
|                          |                                                                                           |                                            |  |
|                          | > U Omesib L                                                                              |                                            |  |
|                          | > A CustomizingExamples                                                                   |                                            |  |
| × Administration         | > DomainReports                                                                           | Teelber Sigenschaften Delamentereliederung |  |
| beenden                  |                                                                                           | Toolbox Ligenscharten Dokumentengliederung |  |

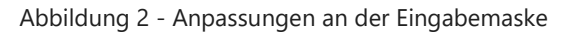

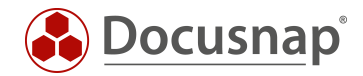

#### 4. Anpassungen auf weitere Eingabemasken anwenden

Damit die durchgeführten Anpassungen nun auf weitere Eingabemasken angewendet werden können. Müssen Sie die erstellten Anpassungen kopieren und innerhalb der weiteren Eingabemaske einfügen.

Markieren Sie Ihre selbst erstellten Felder, Reiter etc. und wählen Sie für das Kopieren entweder die Tastenkombination "Strg+C" oder das Steuerelement innerhalb der Toolbox auf der rechten Seite:

| 🛞 Docusnap 11 - Administration (Verwaltung, Anpassung und Erweiterung von Docusnap) — 🗖 🗙 |                                                                                                    |                                            |
|-------------------------------------------------------------------------------------------|----------------------------------------------------------------------------------------------------|--------------------------------------------|
|                                                                                           | CUSTOMIZING                                                                                                    |                                            |
| Aigemein                                                                                  | 🔓 Berichte verwalten 🗄 Layout (CI) 🔓 Berichts unterschiede 🖽 Tabellen verwalten 🖯 Objekte verwalten → Schema exportieren ↔ Sch | ema importieren                            |
| nventar                                                                                   | Metaobjekte <sup>a</sup> Eingabemaske                                                                                          | ∢ ⊳ Toolbox 📭                              |
| °0                                                                                        | Inventar · Allgemein Logistik                                                                                                  |                                            |
| Customizing                                                                               | Tive Epspechern A Loschen E Eingabernaske                                                                                      | 🖑 Gruppe                                   |
| G.                                                                                        | > 🕀 Overview 🗈 🔺 Lieferdatum:                                                                                                  | Textfeld                                   |
| IT-Assets                                                                                 |                                                                                                    | E Benutzer- / Gruppenauswahl               |
|                                                                                           | <ul> <li>         ・型 Domain          ・         ・         ・</li></ul>                                                           | A Bezeichnung                              |
| R.                                                                                        | V D Workstation                                                                                                    | Datum- / Zeitauswani                       |
| Diagramme                                                                                 | > 🗗 Workstation_Data 🛍                                                                                                    | E Kombinationsfeld                         |
| -                                                                                         | > Server                                                                                                    | Kontrollkästchen                           |
| ¥                                                                                         |                                                                                                    | Schaltfläche                               |
| IT-Abhängigkeiten                                                                         |                                                                                                    | 📅 Farbauswahl                              |
|                                                                                           |                                                                                                    | ₽ª Rich Text Feld                          |
| ģ                                                                                         |                                                                                                    | 📰 Auswahlgrid                              |
| Lizenzmanagement                                                                          | > 😲 CIFS 🗖                                                                                                    | = Auswahl-TreeView                         |
| ~                                                                                         | > 🖾 Virtualization 🔳                                                                                                    | Dateianlagen                               |
| ø                                                                                         | > 👤 IP Systems 🗖                                                                                                    | I Datengrid                                |
| Connect Legacy                                                                            | > 🖸 ADS 🗖                                                                                                    | TreeView                                   |
| ρ.,                                                                                       | > S. Networkservices                                                                                                    | 📰 Layout Control                           |
| ™∯<br>Ontionon                                                                            | > Les Applicationserver L                                                                                                    | Eavout Group                               |
| optionen                                                                                  |                                                                                                    | I avout Spacer                             |
|                                                                                           |                                                                                                    | en byour spaces                            |
|                                                                                           | > 🥶 Aws 🗊                                                                                                    |                                            |
|                                                                                           | > 🕕 Office365 🗖                                                                                                    |                                            |
|                                                                                           | > 🔎 Summary 🗖                                                                                                    |                                            |
|                                                                                           | > 🚯 CustomizingExamples 🔳                                                                                                    |                                            |
| × Administration                                                                          | > 🗟 DomainReports 🗐 📼                                                                                                    | Toolbox Figenschaften Dokumentengligdagung |
| peenden                                                                                   |                                                                                                    | rooibox Eigenscharten Dokumentengliederung |

Abbildung 3 - Anpassungen markieren und kopieren

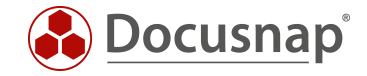

Nun wechseln Sie in die nächste Eingabemaske und erstellen den Reiter wie in unserem Beispiel und fügen die Elemente der Eingabemaske ein. Nutzen Sie hierfür die Tastenkombination Strg+V oder das Steuerelement innerhalb der Toolbox:

| 🛞 Docusnap 11 - Administration (Verwaltung, Anpassung und Erweiterung von Docusnap) — 🗆 🛛 |                                                                                                    |                      |                                                                                                    |
|-------------------------------------------------------------------------------------------|----------------------------------------------------------------------------------------------------|----------------------|----------------------------------------------------------------------------------------------------|
| Allgemein                                                                                 | CUSTOMIZING                                                                                            |                      |                                                                                                    |
| Inventar                                                                                  | Metaobjekte <sup>4</sup>                                                                               | Eingabemaske     4 b | Toolbox 7                                                                                                    |
| Customizing                                                                               | Inventar  +Neu  Speichern ×Löschen  Fingabemaske                                                       | Allgemein Neues Tab  |                                                                                                    |
| (T-Assets                                                                                 |                                                                                                    | Lieferdatum:         | Textfeld     Benutzer- / Gruppenauswahl     A Bezeichnung                                                                                                    |
| Diagramme                                                                                 | <ul> <li>✓ Workstation</li> <li>▷ Workstation</li> <li>▷ Workstation_Data</li> <li>○ Server</li> </ul> |                      | Image: Second Second Secon |
|                                                                                           | > 📮 Server_Data 🌚<br>> 📐 Linux 🖻<br>> 🖵 Mac 🖀                                                          |                      | 다 Schaltfläche<br>편 Farbauswahl<br>월 Rich Text Feld                                                                                                    |
| Lizenzmanagement                                                                          | > 및 SNMP Systems □<br>> 및 ThinClient □<br>> ∅ HPUX □                                                   |                      | Auswahlgrid                                                                                                    |
| Ornect Legacy                                                                             | > 😳 Virtualization 🗖<br>> 🔮 IP Systems 🗂<br>> 📄 ADS 💭                                                  |                      | Datengrid                                                                                                    |
| Optionen                                                                                  | > 🙎 Networkservices 🖻<br>> 🔤 Applicationserver 🗊<br>> 🖻 DBServer 💼                                     |                      | 続 Layout Control<br>) Layout Group<br>) Layout Spacer                                                                                                    |
|                                                                                           | > 🗮 StorageCluster 🛅<br>> 🔥 Azure 🛅<br>> 🚎 Aws 💼                                                       |                      |                                                                                                    |
| $\times_{_{ m beenden}}^{ m Administration}}$                                             | > ① Office365 🗖<br>> > Summary 🖻<br>> 👶 CustomizingExamples 🗖 🔍                                        |                      | Toolbox Eigenschaften Dokumentengliederung                                                                                                    |

Abbildung 4 - Elemente der Eingabemaske einfügen

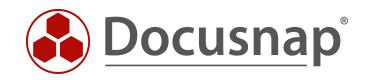

# ABBILDUNGSVERZEICHNIS

| ABBILDUNG 1 - BEISPIEL EINGABEMASKE              | 5 |
|--------------------------------------------------|---|
| ABBILDUNG 2 - ANPASSUNGEN AN DER EINGABEMASKE    | 5 |
| ABBILDUNG 3 - ANPASSUNGEN MARKIEREN UND KOPIEREN | 6 |
| ABBILDUNG 4 - ELEMENTE DER EINGABEMASKE EINFÜGEN | 7 |

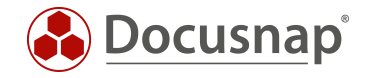

#### VERSIONSHISTORIE

| Datum      | Beschreibung                                           |
|------------|--------------------------------------------------------|
| 03.10.2017 | HowTo erstellt                                         |
| 24.10.2018 | Screenshots aktualisiert auf Version 10.0.1183.4       |
| 28.04.2020 | Version 2.0 – Überarbeitung des HowTos für Docusnap 11 |

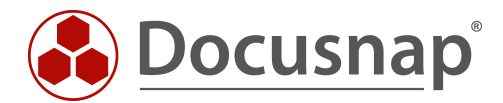